## CONFIGURAÇÃO DA ETIQUETA DE PATRIMÔNIO MODELO ELGIN L42

|             | Compartilhamento        | Portas         | Avançado           | Gerenciamento de C | ores |
|-------------|-------------------------|----------------|--------------------|--------------------|------|
| Segurança   | Configurações d         | lo Dispositivo | Ferramentas        | Manutenção S       | obre |
| Auto Teste  | ste                     | Teste          |                    |                    |      |
| Ajuste de o | ffset horizontal e vert | ical           |                    |                    |      |
| Ajuste de   | linha : 0               | [-99~99]       | Salvar             |                    |      |
| Ajuste de   | coluna : 0              | [-999~99       | 9] Salvar          |                    |      |
| - Tamanho d | efinido pelo usuário    |                |                    |                    |      |
| Tamanho     | do papel-L42            |                | *                  | Deletar            |      |
| lamanho     | o do papel-EtiqPatnm    | onio           |                    |                    |      |
|             |                         |                | -                  | Salvar tamanho     |      |
|             | mulário EtiqPatrimo     | nio            |                    |                    |      |
| Nome do Fo  |                         | 1250           | ) - 1040 (0.1mm) ] |                    |      |
| Nome do Fo  | Largura 500             | ·              |                    |                    |      |

Figura 1 – Configuração de tamanho do papel.

- 1 Acesso as "Propriedades da impressora" na configuração de dispositivos;
- 2 Ir na aba "Ferramentas";
- 3 Preencher os campos Nome do Formulário, Largura e Altura conforme figura 1;
- 4 Clicar em Salvar tamanho;

| Propriedad | les de BTP-L42(U)                            |                              |                 |               | ×        |
|------------|----------------------------------------------|------------------------------|-----------------|---------------|----------|
| Geral      | Compartilhamento                             | Portas                       | Avançado        | Gerenciamento | de Cores |
| Segurança  | Configurações do                             | Dispositivo                  | Ferramentas     | Manutenção    | Sobre    |
|            |                                              | DTD 1 42/                    | I.D.            |               | _        |
|            | guração do dispositiv<br>ribuição de Formulá | /OBTP-L42(I<br>rio a Bandeia | U)              |               |          |
|            | <ul> <li>Use Printer Setting:</li> </ul>     | Tamanho                      | do papel-EtigPa | trimonio 💌    |          |
|            | y                                            | Tamarino                     | do paper enque  |               |          |
|            |                                              |                              |                 |               |          |
|            |                                              |                              |                 |               |          |
|            |                                              |                              |                 |               |          |
|            |                                              |                              |                 |               |          |
|            |                                              |                              |                 |               |          |
|            |                                              |                              |                 |               |          |
|            |                                              |                              |                 |               |          |
|            |                                              |                              |                 |               |          |
|            |                                              |                              |                 |               |          |
|            |                                              |                              |                 |               |          |
|            |                                              |                              |                 |               |          |
|            |                                              |                              |                 |               |          |
|            |                                              |                              |                 |               |          |
|            |                                              |                              |                 |               |          |
|            |                                              |                              |                 |               |          |
|            |                                              |                              |                 |               |          |
|            |                                              |                              |                 |               |          |
|            |                                              |                              | ОК              | Cancelar      | Aplicar  |

Figura 2 – Configuração do dispositivo.

- 5 Ir na aba "Configurações do Dispositivo";
  6 Selecionar o papel que você criou na Etapa 3, conforme figura 2;
  7 Ir na aba "Geral", e clicar em "Preferências de impressão";

| Segurança Configurações do Dispositi                 | Preferências de impressão de BTP-L42(U)                                                               |                                             |
|------------------------------------------------------|----------------------------------------------------------------------------------------------------|---------------------------------------------|
| BTP-L42(U)                                           | Layout Papel/Qualidade Operação Sobre S<br>Ajustes da impressora                                      | itocks                                      |
| Local:                                               | Método de impressão:<br>Tipo de papel:<br>Método de operação:<br>Corte manua                          | ia Direta                                   |
|                                                      | Velocidade de impressão:<br>Densidade:<br>Botacionar                                                  | dade da impressora 🔻<br>ade da impressora 👻 |
| Modelo: BTP-L42(U)<br>Recursos                       | <ul> <li>Sem rotação</li> <li>Rotacionar 180</li> </ul>                                               |                                             |
| Cor: Não<br>Frente e verso: Não<br>Grampeamento: Não | Vusar Config. da impressora                                                                           | Início de Documento                         |
| Veloc.: Desconhecido(a)<br>Resolução máxima: 203 dpi | Ajuste posição de impressão                                                                           | mm                                          |
| Preferê                                              | Image: State posição de outpage       Image: State posição de outpage       Ajuste posição de outpage | Him de Pagina                               |
|                                                      |                                                                                                    | OK Cancelar Aplicar                         |

Figura 3 – Ajustes de impressora

- 8 Ir na aba "Operação"; 9 Preencher os "Ajustes de impressora", conforme figura 3;

| Propriedades de BTP-L42(U)                                          |                                                            |
|---------------------------------------------------------------------|------------------------------------------------------------|
| Segurança Configurações do Disposit<br>Geral Compartilhamento Porta | Preferências de impressão de BTP-L42(U)                    |
| BTP-L42(U)                                                          | Layout Papel/Qualidade Operação Sobre Stocks               |
| Local:                                                              | Stocks: Tamanho do papel-EtiqPatrimonio 🔻 🗹 User defined * |
| Comentário:                                                         |                                                            |
|                                                                     |                                                            |
| Modelo: BTP-L42(U)                                                  |                                                            |
| Cor: Não                                                            |                                                            |
| Frente e verso: Não                                                 |                                                            |
| Grampeamento: Não                                                   |                                                            |
| Veloc.: Desconhecido(a)                                             |                                                            |
| Resolução máxima: 203 dpi                                           |                                                            |
| Preferê                                                             |                                                            |
|                                                                     |                                                            |
|                                                                     |                                                            |
|                                                                     | OK Cancelar Aplicar                                        |

Figura 4 – Seleção de tamanho do papel.

- 10 Ir na aba "Stocks"
- 11 Selecionar o papel que você criou na Etapa 3, conforme figura 4;
  12 Clicar em OK nas duas janelas.

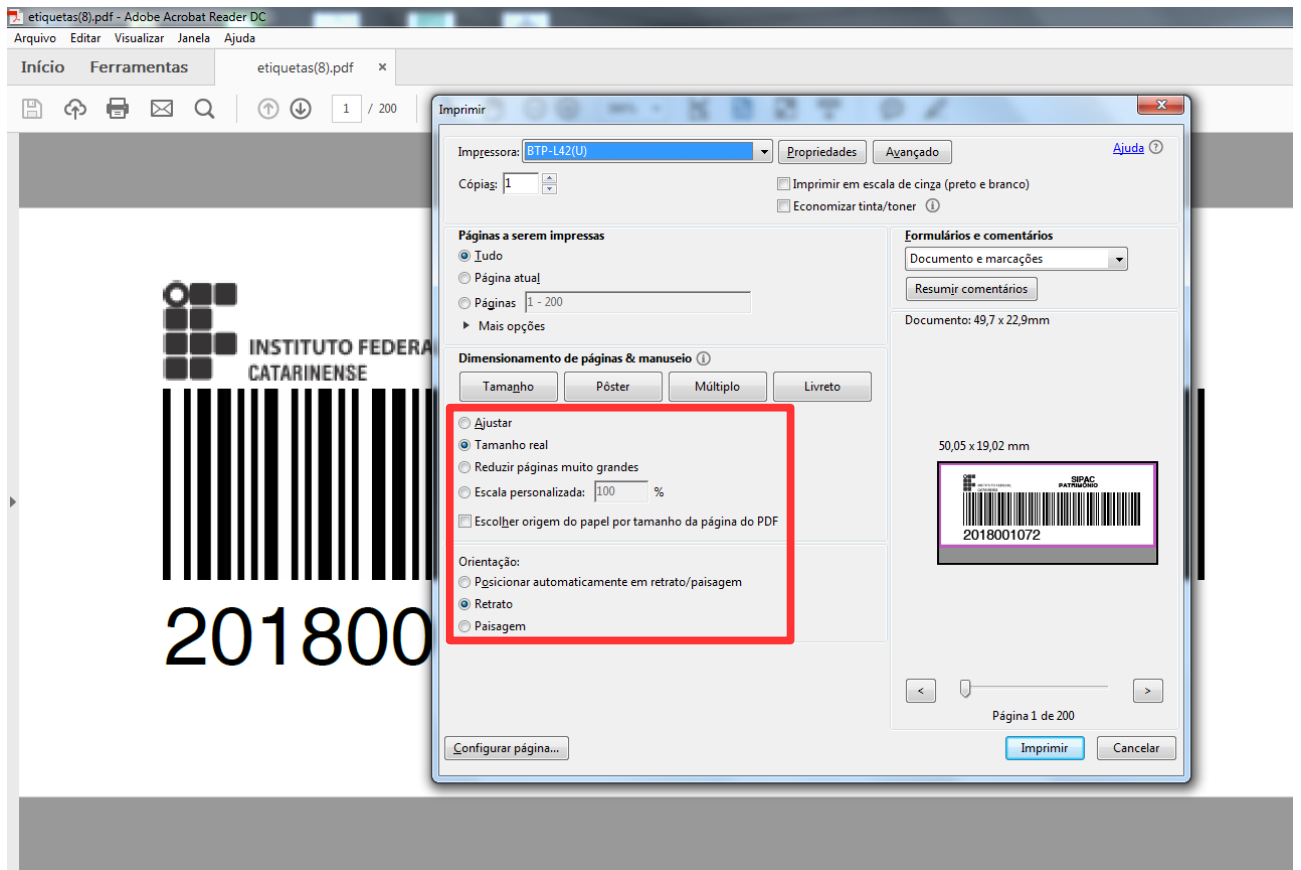

Figura 5 – Janela de impressão.

- 13 No momento da impressão, selecionar a impressora de etiquetas;
- 14 Preencher as opções "Tamanho real" e Orientação "Retrato", conforme figura 5; 15 – Clicar em imprimir.